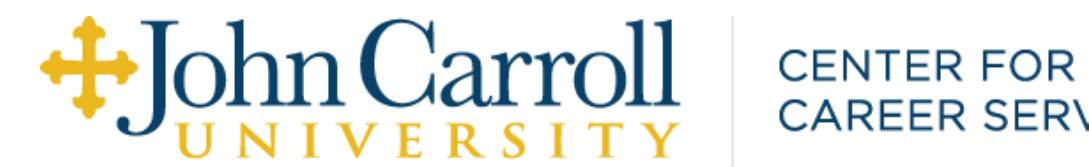

# CAREER SERVICES

#### ON CAMPUS EMPLOYMENT - HANDSHAKE JOB CREATION AND POSTING PROCESS

#### **AFTER COMPANY APPROVAL:**

To post a position:

Click on Jobs on the left column

- Then **Create Job** on the far right of screen. •
- Follow the blocks along the bottom of the screen, starting with BASICS ٠
- Please note that clicking Save any time before the Schools block at the bottom, will NOT save your work. ٠

#### BASICS

Please title all jobs JCU: Job Title

Where should students submit their application?

You can include an external link if you prefer to create your own application form – click "Apply through external link" button.

Job Type

Select On Campus Student Employment

**Employment Type** 

• Select Part time

#### Duration

- If you select Permanent the job will show without an end date •
- If you select Temp/Seasonal you can choose a start and end date •

Is this a work study job?

You must select NO

#### Click NEXT, or DETAILS

Cut and paste your job description

- Include Financial Aid's required info from page 3 of this document ٠
- Note in your job posting "Interviews will take place with selected candidates in the \_\_\_\_\_\_ office." •
- Select as many functions as are relevant to help the job come up in student searches •

How many students do you plan to hire?

• This number will not affect the job posting and is for your record keeping only

#### Location

• The system requires a street address. Use "John Carroll Blvd., Cleveland, OH"

#### Click NEXT, or PREFERENCES

Can select Grad date range OR school years

Major Categories - Select as many as possible

Applicant Package Recipient - can add another person to receive resumes

#### Click NEXT, or SCHOOLS

IF YOU ARE READY TO POST THE JOB TO BE VIEWABLE TO STUDENTS (If not ready to post, Click SAVE. Job is now in Not Posted\* See \* below).

Under Job Postings - type in John Carroll - select

Enter Apply Start and Expiration dates

Select No Interview

#### Click NEXT, or PREVIEW

Can Preview to see what job will look like to students

(Job is not Saved yet - you must click Save)

**CLICK** <u>SAVE</u> (right corner) – Job is now in Pending. Career Services will approve within 24 hours and then job will be viewable to students.

**\*IF YOU CREATED BUT DID NOT POST JOB, you can find it later in Not Posted**. To then post it to be viewable to John Carroll students:

- Go to Jobs, then click on Not Posted
- Click on the Job you want to make viewable to students
- Click on the blue "Select Target Schools" bar on the right
- Type John Carroll into the search bar and select
- Enter Apply State and Expiration dates
- Do not check box for on campus interview
- Click Next, then click Save Job is now in Pending. Career Services will approve within 24 hours and then job will be viewable to students.

## **Student Employment Job Description**

Job Title: Classification of Position: New/Rehire Department Name: Org #: Supervisor Name & Contact Information: Dates of Employment: Pay Rate: Location & Hours:

## Purpose of the Position:

## Duties and Responsibilities:

1. 2.

3.

## Required Job Skills & Qualifications:

1.

2.

3.

## Preferred Job Skills & Qualifications:

1.

2.

3.